# Webex Meetings への参加方法

# ① メール"Webex ミーティング招待状"が届く

「ミーティング番号 (アクセスコード)」 「ミーティングパスワード」が記載されている。 「ミーティング開始時刻になったら参加してください。」の下に URL が記載されている。

## ②-A <メールを受信したデバイスで参加する場合>

会議開始時刻にメールに記載されている URL にアクセスする。

## ②-B <メールを受信したデバイス以外で参加する場合>

Cisco Webex Meetings の HP を開き、画面右上の「参加する」をクリックして

- ミーティングに参加 の入力画面から、
- <ミーティング情報>に「ミーティング番号 (アクセスコード)」を

<ミーティングパスワード> に「ミーティングパスワード」 を入力する。

会議名が表示された画面から「ミーティングに参加」をクリックする。

# ③「ミーティングを開始しています」の画面が開く (図 1)

## ④-A <ブラウザから参加する場合>

「ブラウザから参加します。」をクリックする。

| ミーティングを開始しています                                                                         |
|----------------------------------------------------------------------------------------|
| ブラウザでメッセージが表示されている場合、[Cisco Webex Meetings を開く] をクリックします。                              |
| きたは                                                                                    |
| ブラウザから参加します。                                                                           |
|                                                                                        |
| ブラウザでメッセージが表示されていない場合、デスクトップアプリを起動してください。このデスクトップアプリを持っていませんか?今 <b>ずぐグワンロードしてください。</b> |

## 図 1. Webex Meetings HP の会議参加画像

#### ④-B <アプリから参加する場合>

ポップアップの「開く」をクリックしてアプリを開く。(アプリダウンロード済みの場合) または、webex.exe を開いて Cisco Webex Meetings をダウンロードする。

| ⑤自身の情報を入力して「次へ」をクリックし(図 2)、 |
|-----------------------------|
| 会議へ参加する                     |
| ○氏名(会議中に表示される:名前、施設名など)     |
| ○メールアドレス                    |
| (入室制限時は招待状を受信したアドレスのみ入室可能)  |
|                             |

| あなたの情報を入力します                       |    |
|------------------------------------|----|
| 氏名                                 |    |
| メールアドレス                            |    |
|                                    |    |
| すでにアカウントをお持ちですか? <mark>ログ</mark> ー | (> |
| その他のログイン方法                         |    |
| GOO                                |    |

#### 図 2. 情報入力画面

\* 主催者が会議を開始している場合のみ参加可能(主催者が開始するまでは参加不可) \* 主催者からの制限がなければ一時退室した場合も同じ URL にて参加可能